**G**2+

# 6507/G2+

Programmation à distance

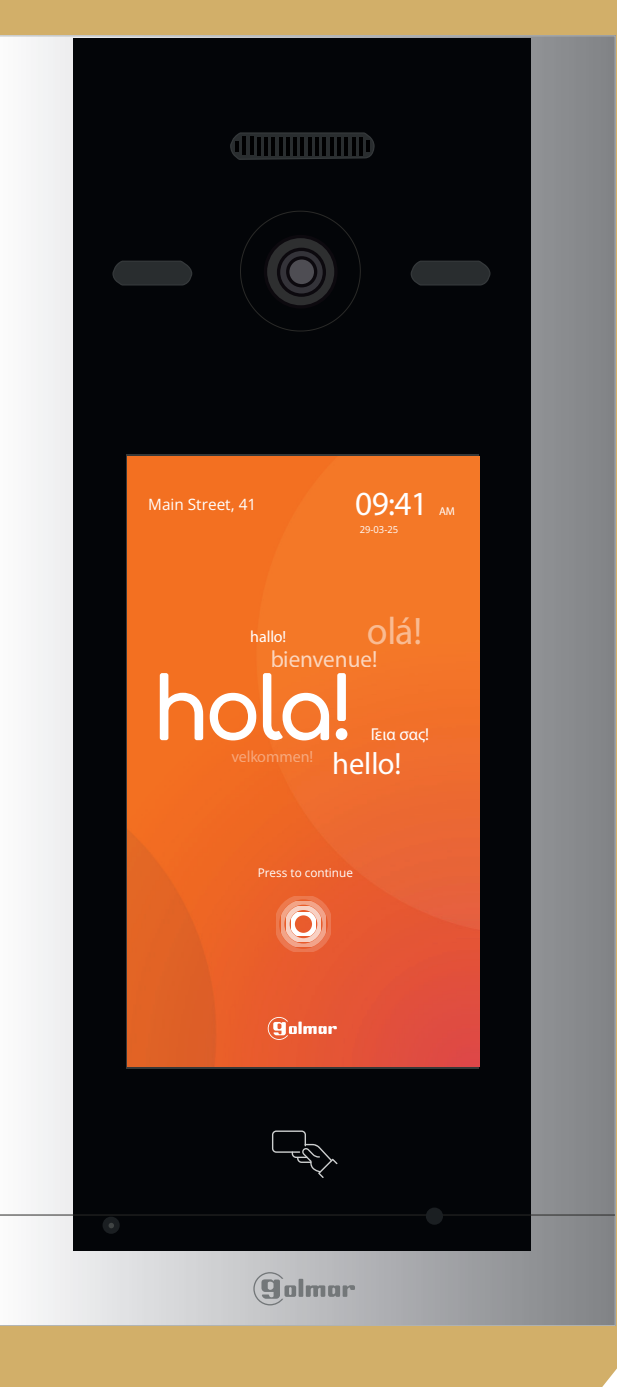

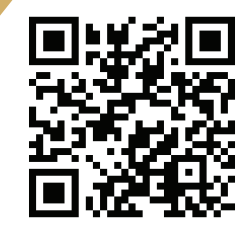

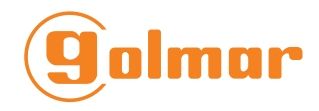

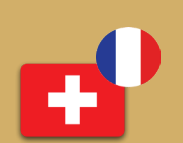

(75) **Althaus S.A.** Manufacture d'appareils électroniques

6507/G2+ Althaus SA | Français(Suisse)

# Accès à distance depuis le client web de la platine 6507/G2+

Afin d'acédez au web serveur à distance sans être dans le réseau. (il faut que la platine soit branchée à l'aide d'une RJ45 et connecté au réseau ETHERNET, le sybole nuage signal si la platine est connecté au réseau)

#### Rendez vous sur la page "sixty5.golmar.cloud".

G2+

Par la suite vous devez télecharger le PLUG IN.

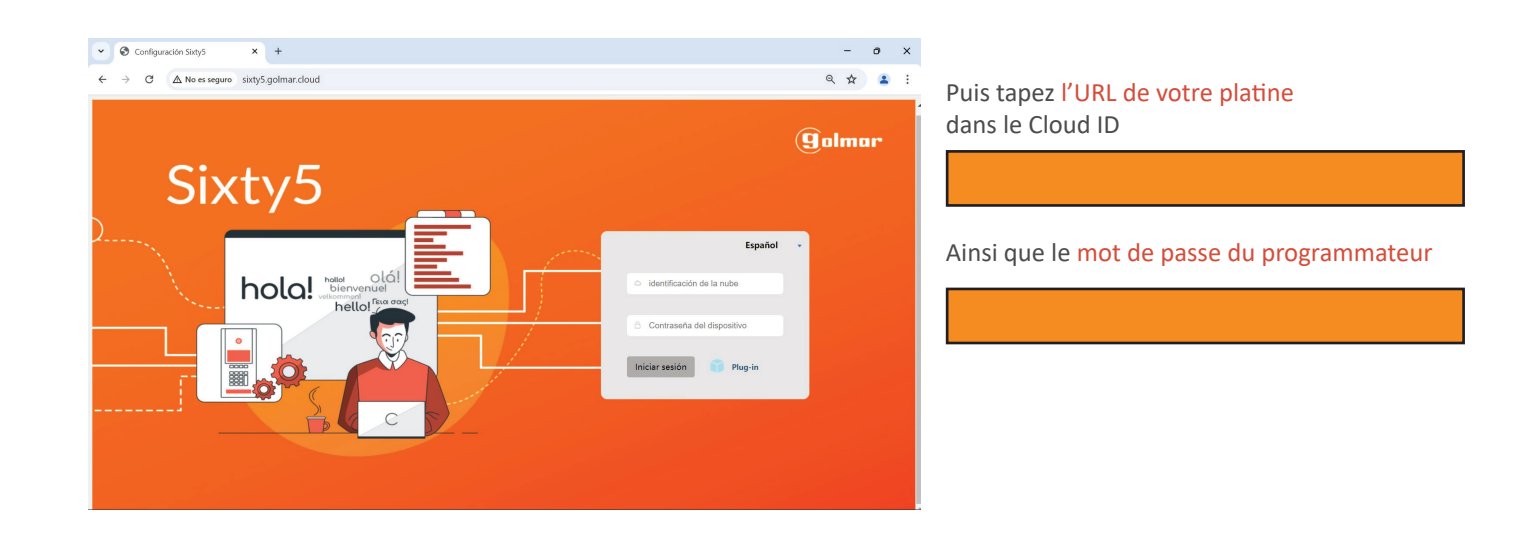

Une fois arrivé sur la page de la platine tapez à nouveau le mot de passe du programmateur

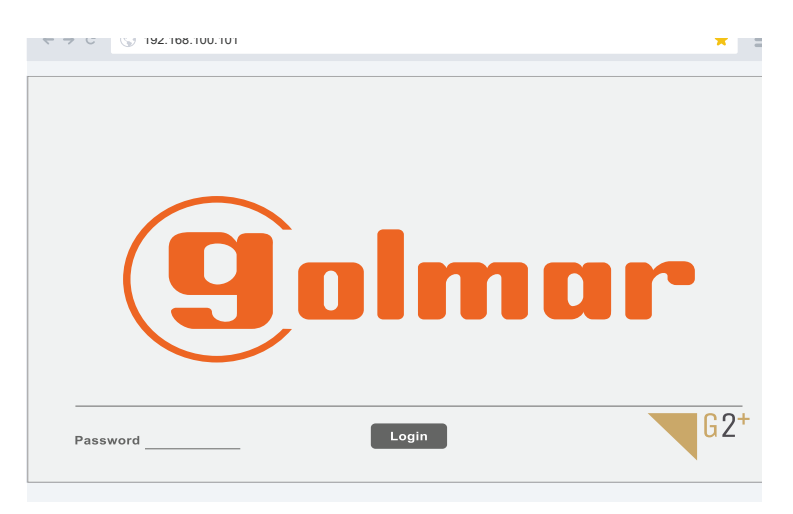

## 9.1. Réglage

Une fois connecté à la platine vous avez la section réglage (cette section cecerne tout les paramètres principaux de la platine)

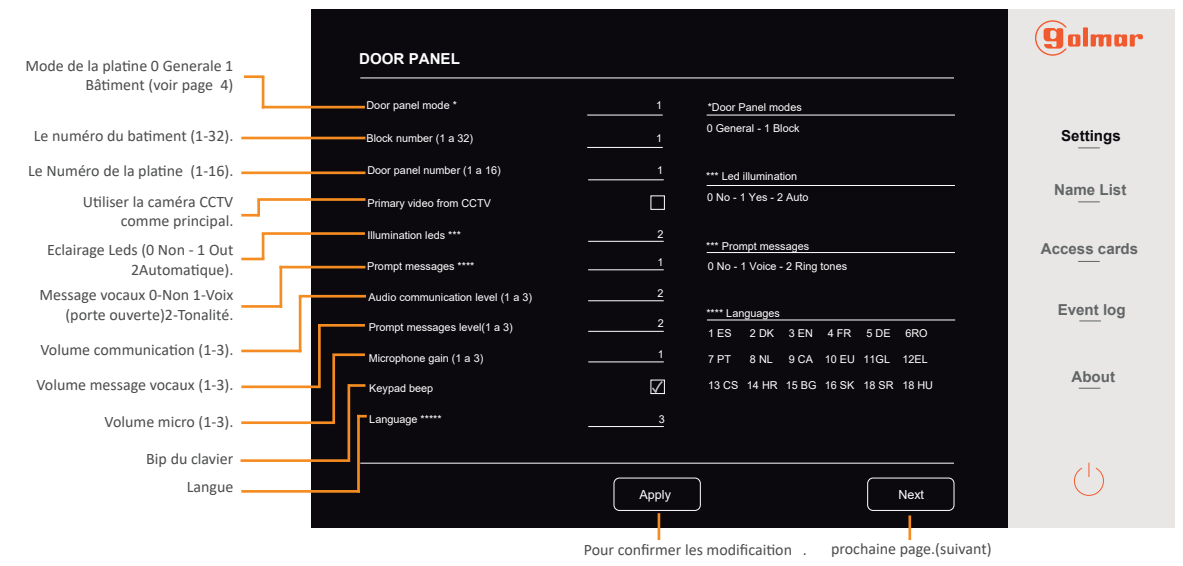

Vous pouvez ensuite modifier l'image de la page d'accueil et/ou la page de bienvenue.

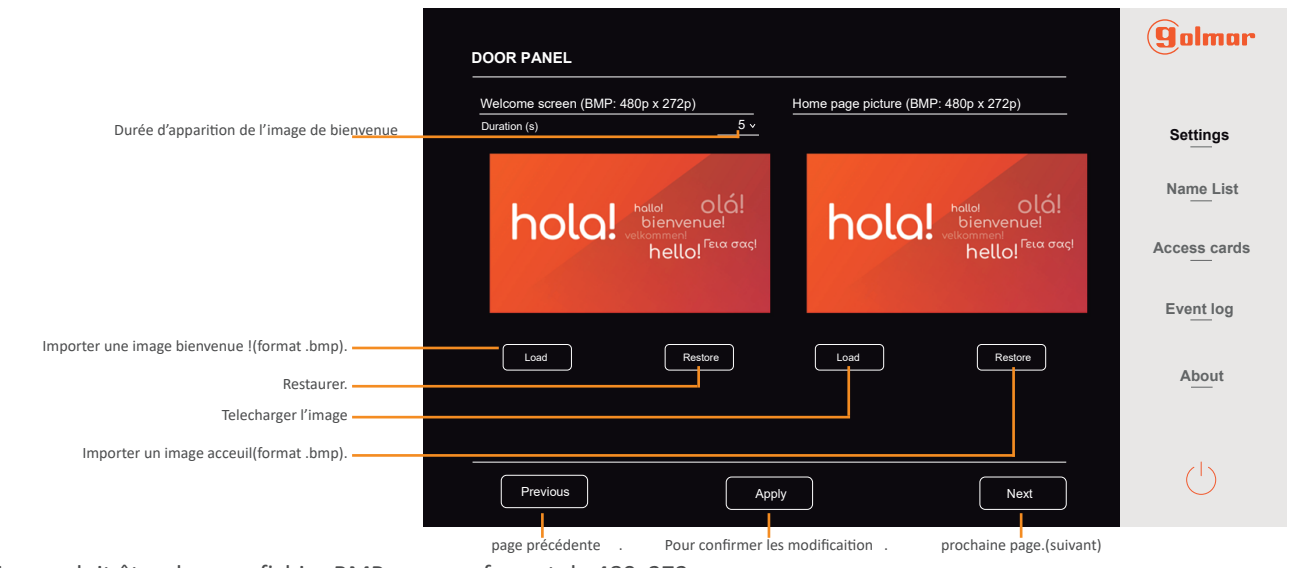

L'image doit être dans un fichier BMP, avec un format de 480x272px.

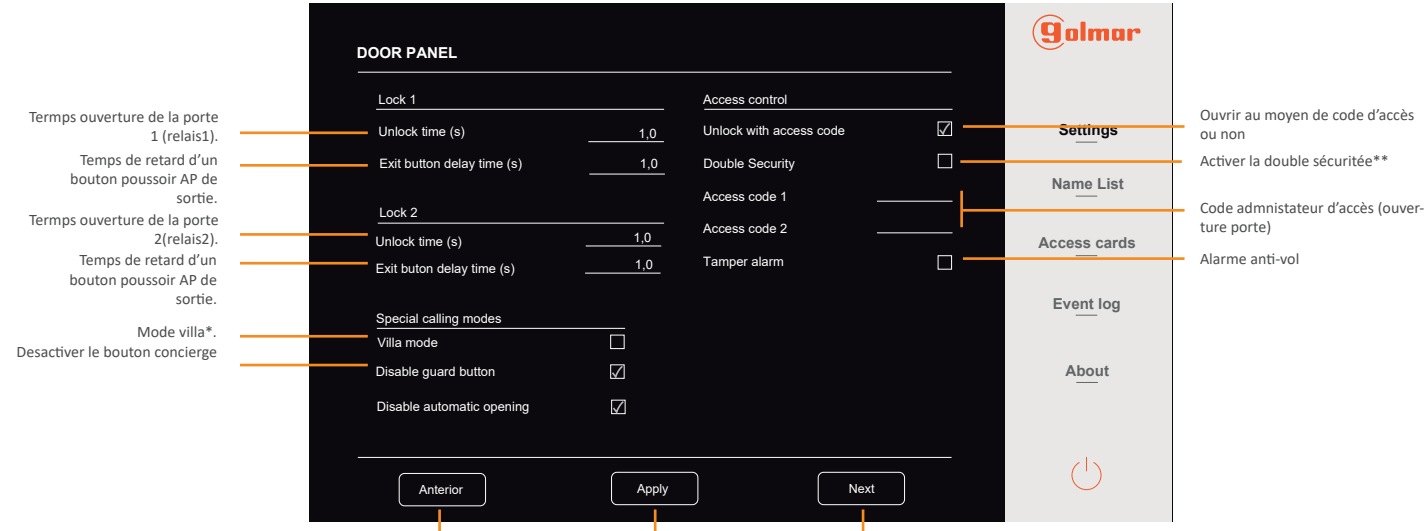

page précédente . Pour confirmer les modificaitionprochaine page.(suivant)

- (\*) Pour le mode villa c'est quand il y a 1 seul bouton pour appeller le moniteur 1.
- (\*\*) La double sécuriter c'est lorsque vous voulez déverouiller la porte à l'aide d'un bagde/carte d'accès + un code

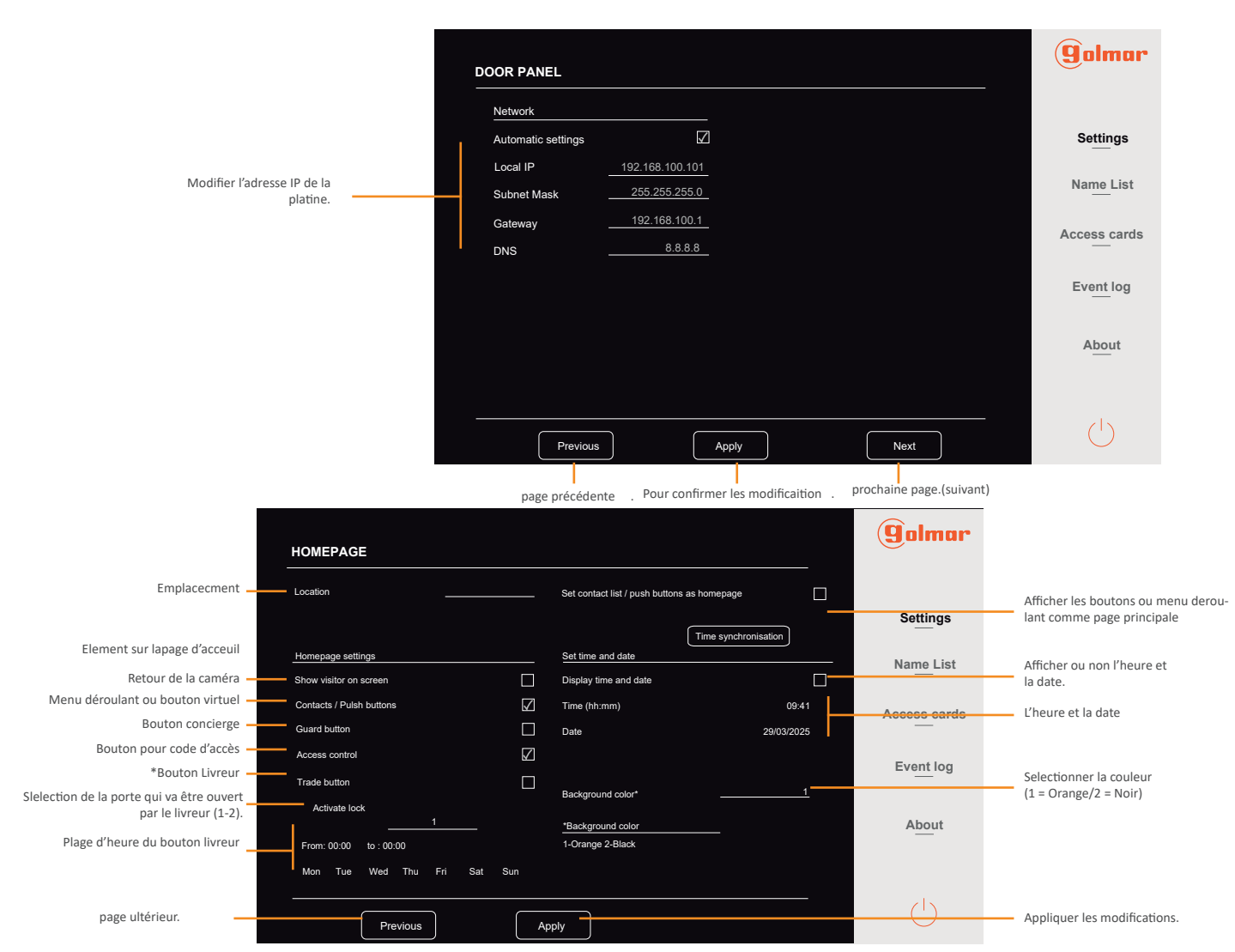

(\*le livreur peut ouvrir la porte en appuyant sur ce bouton)

#### 9.2. Liste des logements

Voici l'endroit ou vous allez pouvoir modifier les noms, les codes et (les images des logements) Voir tutoriel page suivante

|                                          | NAME LIST              |          |         |                          |          |                      | (golmar      |                              |
|------------------------------------------|------------------------|----------|---------|--------------------------|----------|----------------------|--------------|------------------------------|
| Trier les noms par ordre<br>alphabétique | Sort name list alphabe | tically  | 🗌 s     | Sort name list by buildi | ngs      |                      |              | Trier les noms par batiments |
|                                          | Name                   | Block n. | Address | Dial code                | Password | Profile picture      |              |                              |
|                                          | Apartment 1            |          |         | 111                      | 1234     | Import               | Settings     |                              |
|                                          | Apartment 2            |          | 2       | 112                      | 2121     | Import               | Name List    |                              |
|                                          | Apartment 3            |          | 3       | 121                      | 9898     | Import               |              |                              |
|                                          | Apartment 4            |          | 4       | 122                      | 4545     | Import               | Access cards |                              |
|                                          | Apartment 5            |          | 5       | 131                      | 9876     | Import               |              |                              |
|                                          | Apartment 6            |          | 6       | 132                      | 5676     | Import               | Event log    |                              |
|                                          | Apartment 7            |          |         | 141                      | 7878     | Import               |              |                              |
|                                          |                        |          |         |                          |          |                      | About        |                              |
|                                          |                        |          |         |                          |          |                      |              |                              |
|                                          |                        |          |         |                          |          |                      |              |                              |
|                                          | Export                 |          |         |                          |          | Import               | (            |                              |
|                                          |                        |          |         |                          |          |                      |              |                              |
|                                          | Exporter la liste      |          |         |                          | In       | porter la liste .CSV |              |                              |

Pour ce faire vous pouvez exporter la liste présente puis sauvegarder le fichier .CSV. Puis dans chaque section vous pouvez modifiez les noms /code pour chaque logements. Une fois effectué sauvegardez le fichier et importez le.

#### **Modification Logements**

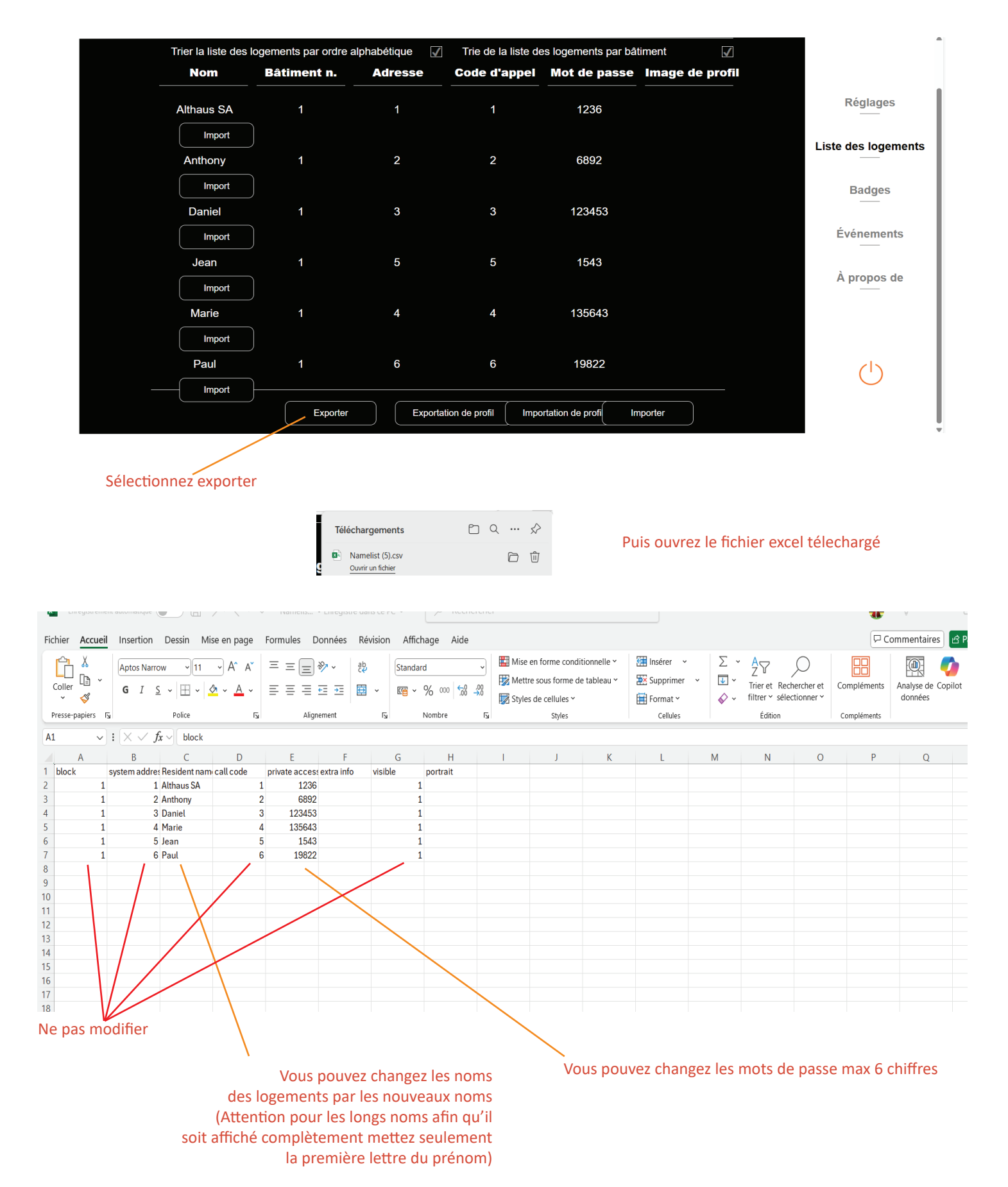

6507/G2+ G2+

### **Modification Logements**

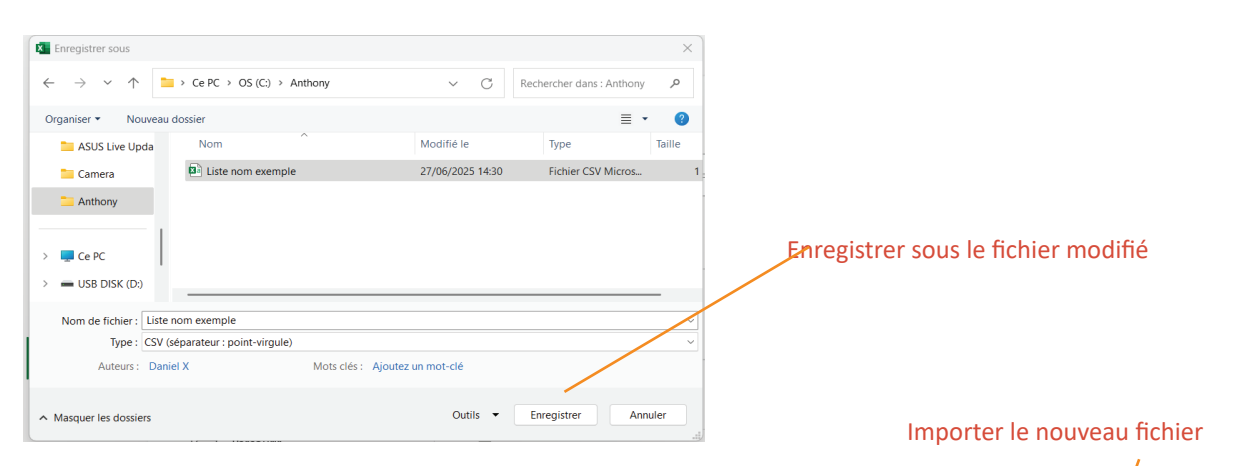

| Trier la liste des | logements par ordre a | alphabétique 🗸 | Trie de la liste de | es logements par bâ  | timent 🗹        |                 |
|--------------------|-----------------------|----------------|---------------------|----------------------|-----------------|-----------------|
| Nom                | Bâtiment n.           | Adresse        | Code d'appei        | Mot de passe         | Image de profil |                 |
| Althaus SA         | 1                     | 1              | 1                   | 1236                 | /               | Réglages        |
| Import             |                       |                |                     |                      | /               |                 |
| Anthony            | 1                     | 2              | 2                   | 6892                 | /               | Liste des logen |
| Import             |                       |                |                     |                      | /               | Badges          |
| Daniel             | 1                     | 3              | 3                   | 123453               | /               |                 |
| Import             | )                     |                |                     |                      | /               | Événement       |
| Jean               | 1                     | 5              | 5                   | 1543                 | /               | ,               |
| Import             | )                     |                |                     |                      | /               | A propos d      |
| Marie              | 1                     | 4              | 4                   | 135643               | /               |                 |
| Import             | )                     |                |                     |                      | /               |                 |
| Paul               | 1                     | 6              | 6                   | 19822                |                 | (ا)             |
| Import             | )                     |                |                     |                      |                 | $\bigcirc$      |
|                    | Exporter              | Exporta        | tion de profil Impo | ortation de profi In | nporter         |                 |

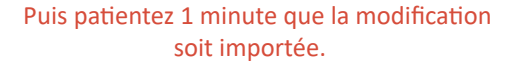

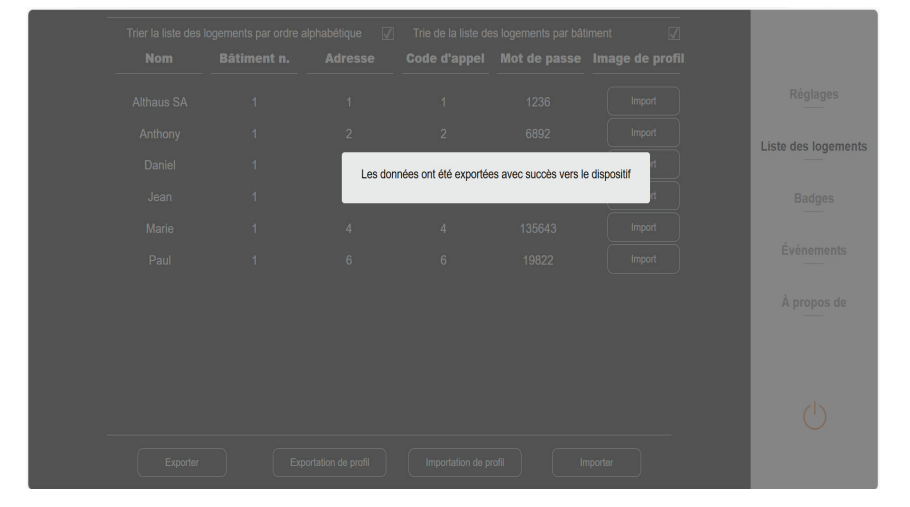

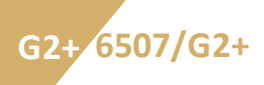

# 9.4. Carte/badges d'accès

Dans la section badge vous pouvez supprimer ou ajouter des badges. Le numéro d'adresse correspond au logement correspondant au badge

| ACCESS CARDS |         |         | ( <b>9</b> 0lmar |
|--------------|---------|---------|------------------|
| Block n.     | Address | Card ID |                  |
|              |         | a8efff  | Settings         |
|              | 2       | a8597c  |                  |
|              | 3       | 8b729c  | Name List        |
|              | 4       | a8be53  | A access cords   |
|              | 5       | 436452  | Access cards     |
|              | 6       | 8d2ad5  | Event log        |
|              |         |         | About            |
| Export       |         | Import  | (                |
|              |         |         |                  |

Exporter fichier CSV

Importer ficher CSV

Pour modifiez les badges, vous pouvez exporter la liste présente et sauvegarder le fichier .CSV.

Puis dans chaque section vous pouvez modifiez/suprimmer les bages pour chaque logements. (Pour en ajouter il vous faut un lecteur capable de lire le badge ID depuis votre pc nous vous conseillons donc d'ajouter des badges que physiquement depuis la platine)

Une fois effectué sauvegardez le fichier et importez le.

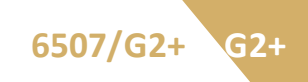

# 9.5. Évenement

Depuis la section "Évenement vous pouvez voir tout ce qu'il se passe depuis la platine. Vous pouvez exporter et sauvegarder la liste

|                 |                   |          |               | Golmar       |
|-----------------|-------------------|----------|---------------|--------------|
| Event type      | Address / Code    | Time     | Date          |              |
| calling to      | 01001             | 17:00:45 | 01/01/2000    |              |
| calling to      | 01056             | 00:39:49 | 01/01/2000    | Settings     |
|                 |                   |          |               | Name List    |
|                 |                   |          |               | Access cords |
|                 |                   |          |               | Event log    |
|                 |                   |          |               | About        |
| Previous        |                   |          | Next          |              |
|                 | Export            |          |               | $\bigcirc$   |
|                 | Exporter la liste |          |               |              |
| page précedente | ·                 |          | page suivante |              |

# 9.6. À propos de

Dans la section "à propos de" vous pouvez voir toutes les informations du système. Vous ainsi égallement importer des mise à jour de logiciel et changez le mode de page de l'administrateur. Si vous modifiez le mot de passe du programmeur veuillez ne pas le perdre ainsi que de nous prévenir afin qu'on puisse vous aidez en cas d'éventeulle dépannage. (Cordialement Althaus S.A.)

|           | LOCAL INFORMATION       |                                  | UNIT VERSION              |                                   | golmar       |                                 |
|-----------|-------------------------|----------------------------------|---------------------------|-----------------------------------|--------------|---------------------------------|
|           | Block number (1 to 32)  |                                  | Hardware                  | 29-03-2023<br>26-04-2023 18:06:29 | Settings     |                                 |
|           | Local IP<br>Subnet Mask | 192.168.100.101<br>255.255.255.0 | 1                         | 20-04-2020 10:00:20               | Name List    |                                 |
|           | Gateway                 | 192.168.100.1<br>8.8.8.8         | PASSWORD<br>Administrator | 2718                              | Access cards | Changement mot de nasse admnin- |
|           | MAC                     | 00:46:CX:08:78:E9<br>UM000000000 |                           | Apply                             | Event log    | istgrateur                      |
|           |                         |                                  |                           |                                   | About        |                                 |
| Redémarer | Reboot                  |                                  |                           | Update                            | (')          | Mise à jour                     |

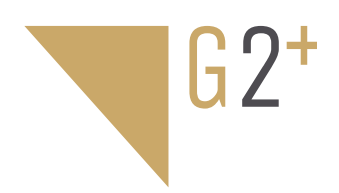

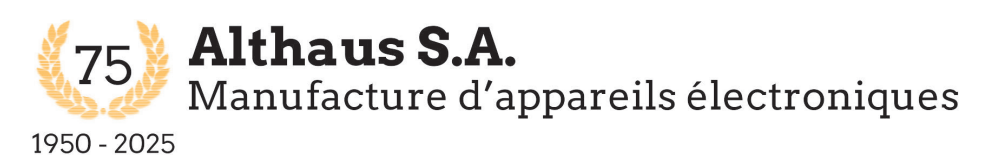

2605 Sonceboz Rue des prés 7A Tél : 032 489 18 41 althaus-sa@bluewin.ch

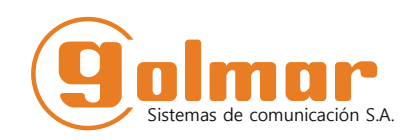

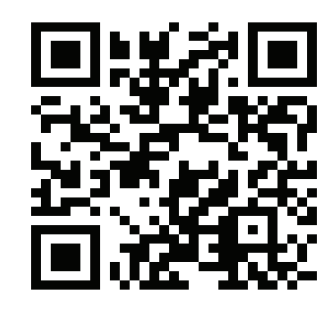

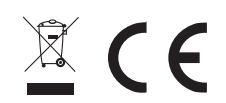

Golmar se reserva el derecho a cualquier modificación sin previo aviso.